新潟ユニゾンプラザ「特別会議室利用マニュアル」

本書は設備操作卓などの使用方法を予め覚えて いただくため作成したもので、事前貸出をいたし

ますが、利用当日(鍵受取時)には返却願います。 ※同じものは特別会議室の音響ラックの上にあります。

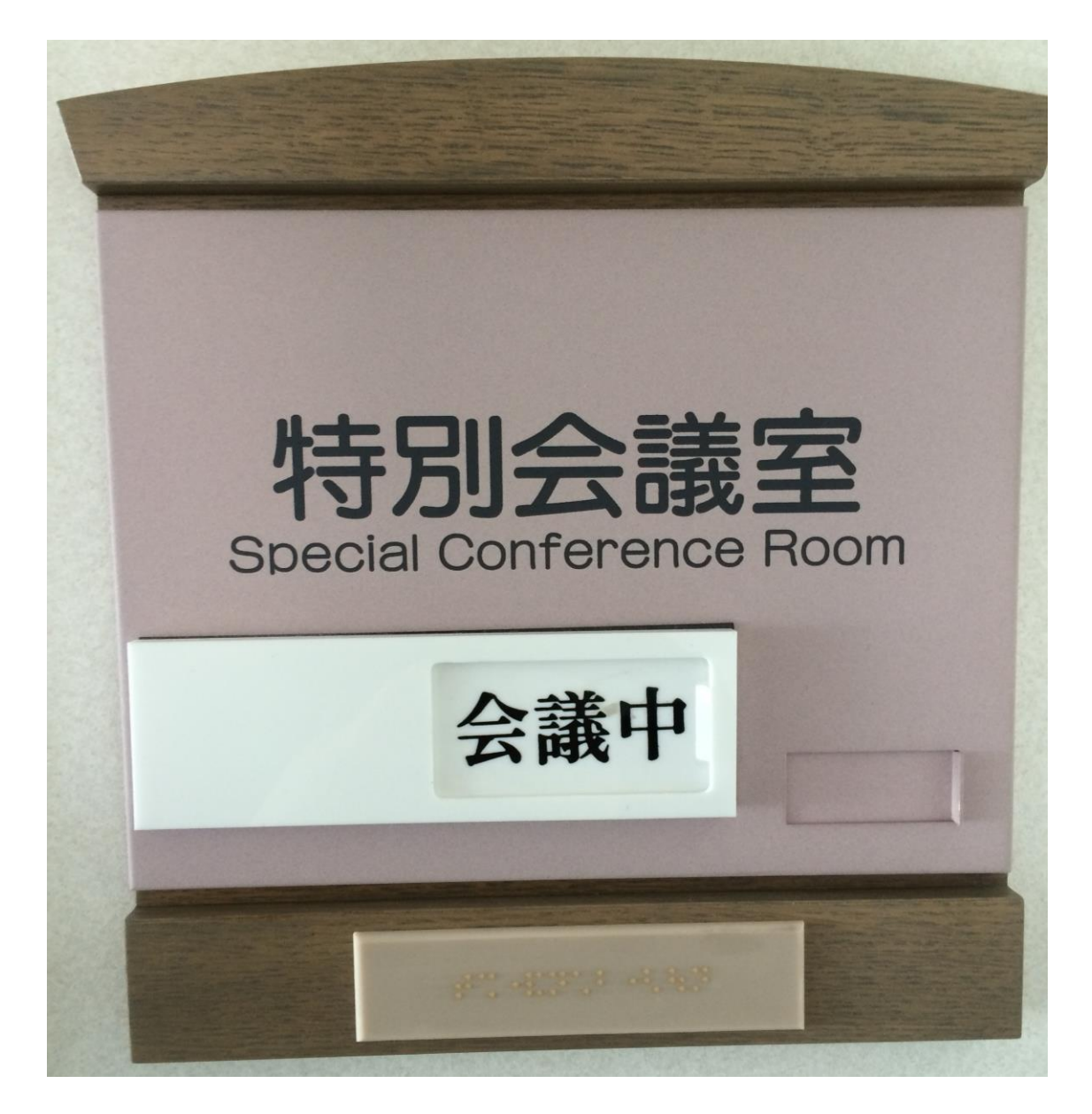

## 当施設をご利用いただきありがとうございます。

ご利用前に下記の事項をお読み下さい。

| 1.  | 鍵について                                           | P2            |
|-----|-------------------------------------------------|---------------|
| 2.  | 机、椅子について                                        | P3            |
| З.  | 空調について                                          | P4            |
| 4.  | 照明について                                          | P5 <b>~</b> 7 |
| 5.  | 音響について <mark>《拡声装置(有線マイク、卓上</mark>              |               |
|     | <u>スタンド各1本付)は無料です。》</u>                         | P8~11         |
|     | ※平成 26 年 4 月 1 日からは、部屋の標準設備となりましたので、部屋料金に含まれている | ます。           |
| 6.  | スクリーンについて                                       | P12           |
| 7.  | ホワイトボードについて                                     | P13           |
| 8.  | ブラインドについて                                       | P14           |
| 9.  | 映像について <u>(天吊り型プロジェクター、O</u> ]                  | HP            |
|     | <u>等は有料です。)</u>                                 | P15~18        |
| •   | ビデオプロジェクター(VP)等の使用につい                           | って            |
| 10. | 電源について                                          |               |
| 11. | その他について                                         | P19           |
| 12. | 設備・機器の故障かな?!                                    | J             |

#### 1. 鍵について

①部屋の鍵は、1階受付「管理事務室」にて受け取り部 屋の鍵を開けて下さい。

②ご利用を終えて部屋を出られる時は、窓が閉まっている事、ブラインドが下がっている事を確認の上、部屋のドアを全て施錠して、1階受付「管理事務室」に戻して下さい。

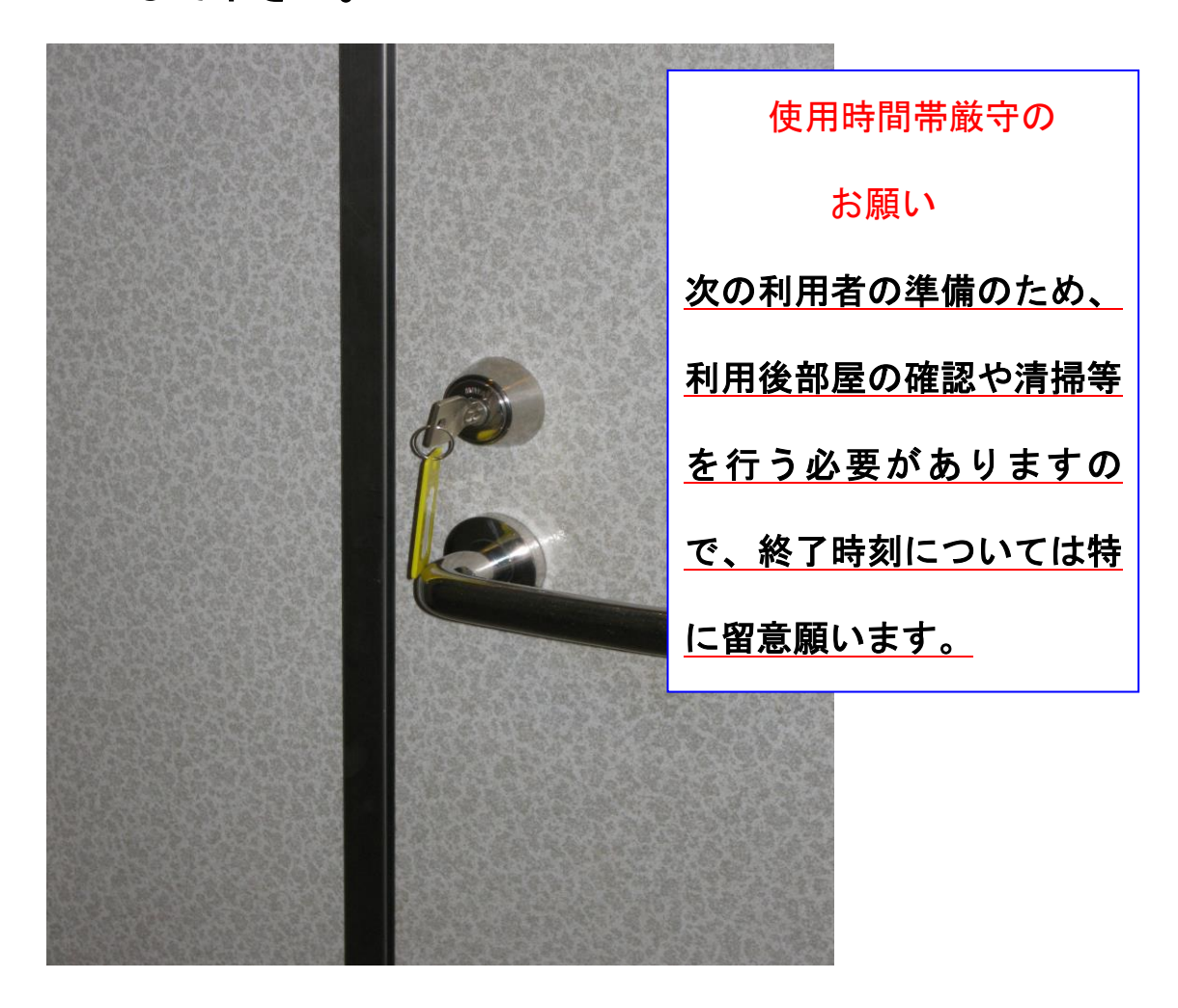

- 2. 机、椅子について
- 机・椅子は、配置図どおりのスクール形式の配置です。
  (特別会議室机配置図参照)
- ② <u>ジュータンが切れやすい為、机の移動際はご注意下さい。</u>
- ③ 予備の机3本、椅子8脚が、スクリーン両脇のクロー ゼットに入っていますので、ご利用下さい。

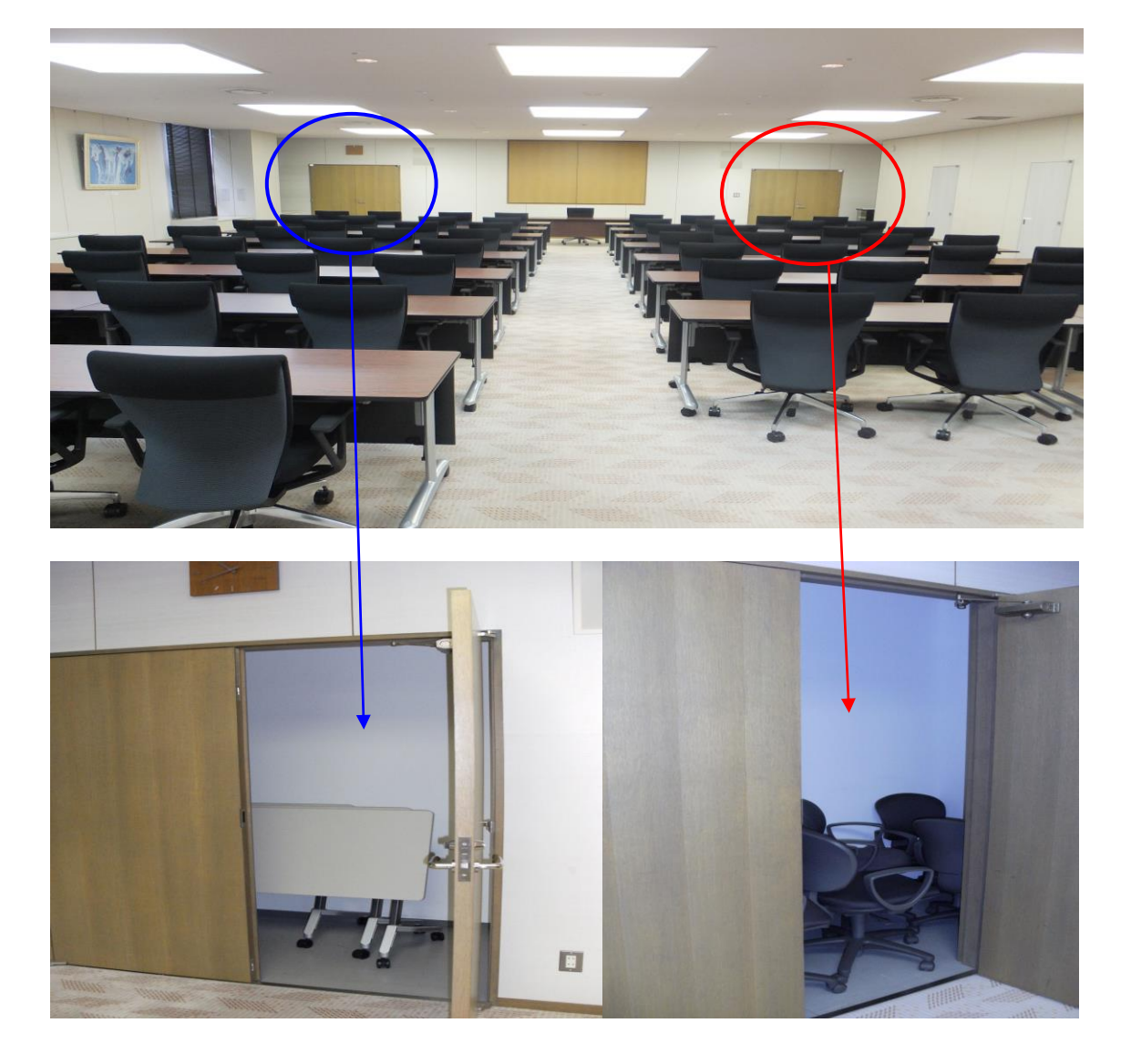

3. 空調について

①冷房、暖房が必要な場合は、窓側にあるクリーム色の ボックス内のファンコイルの風量切り替えスイッチを入 れて下さい。

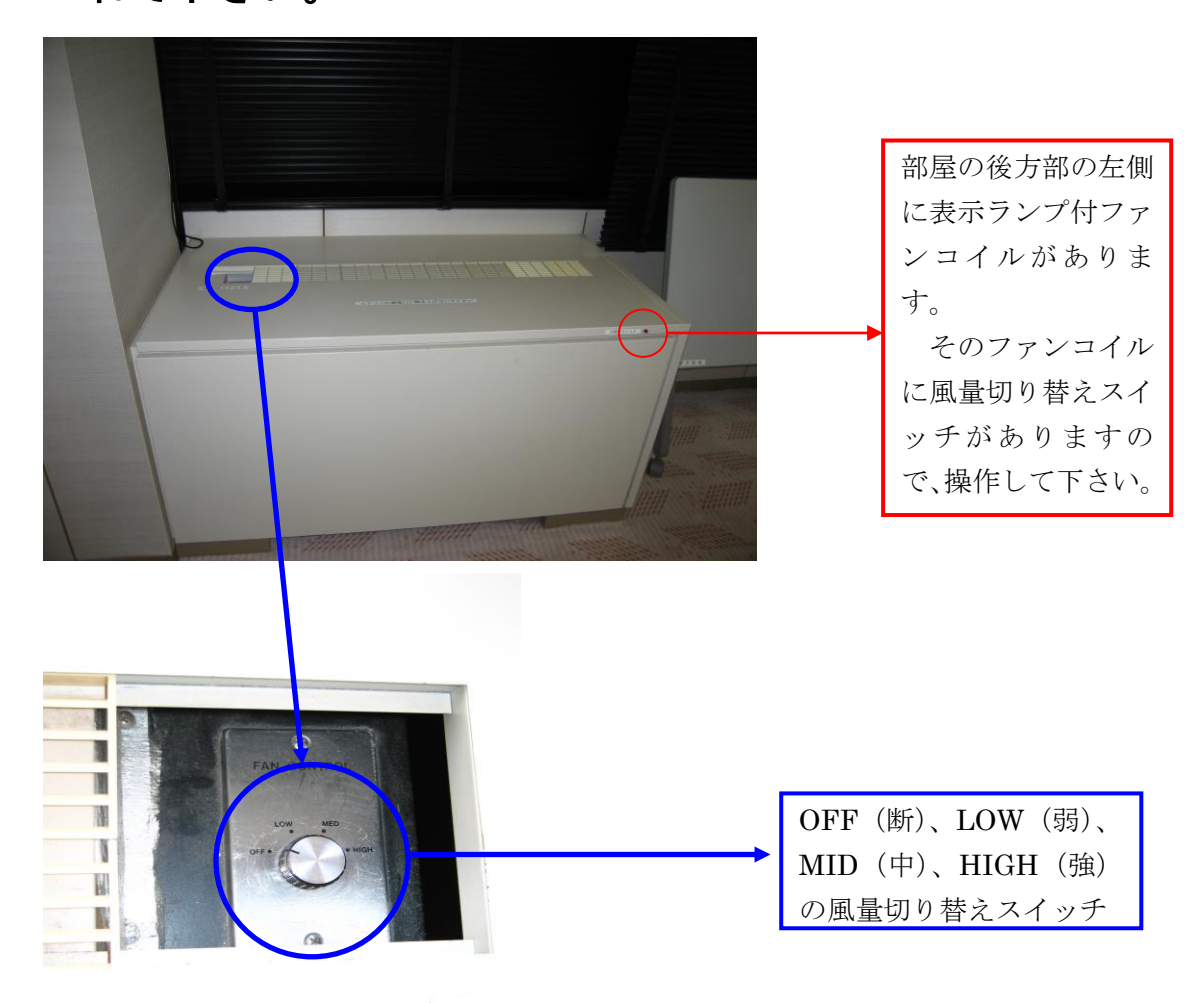

冷暖房スイッチ

②上記ファンコイルを入れても、冷えが悪かったり、

暖まらない場合は、管理事務室にご連絡下さい。(内線 100番、101番、113番)

4. 照明について

#### ①部屋全体を明るくする場合

前方部のドアより入って、左側の壁面に照明スイッチがありますので、部屋を明るくしてから、ご使用下さい。

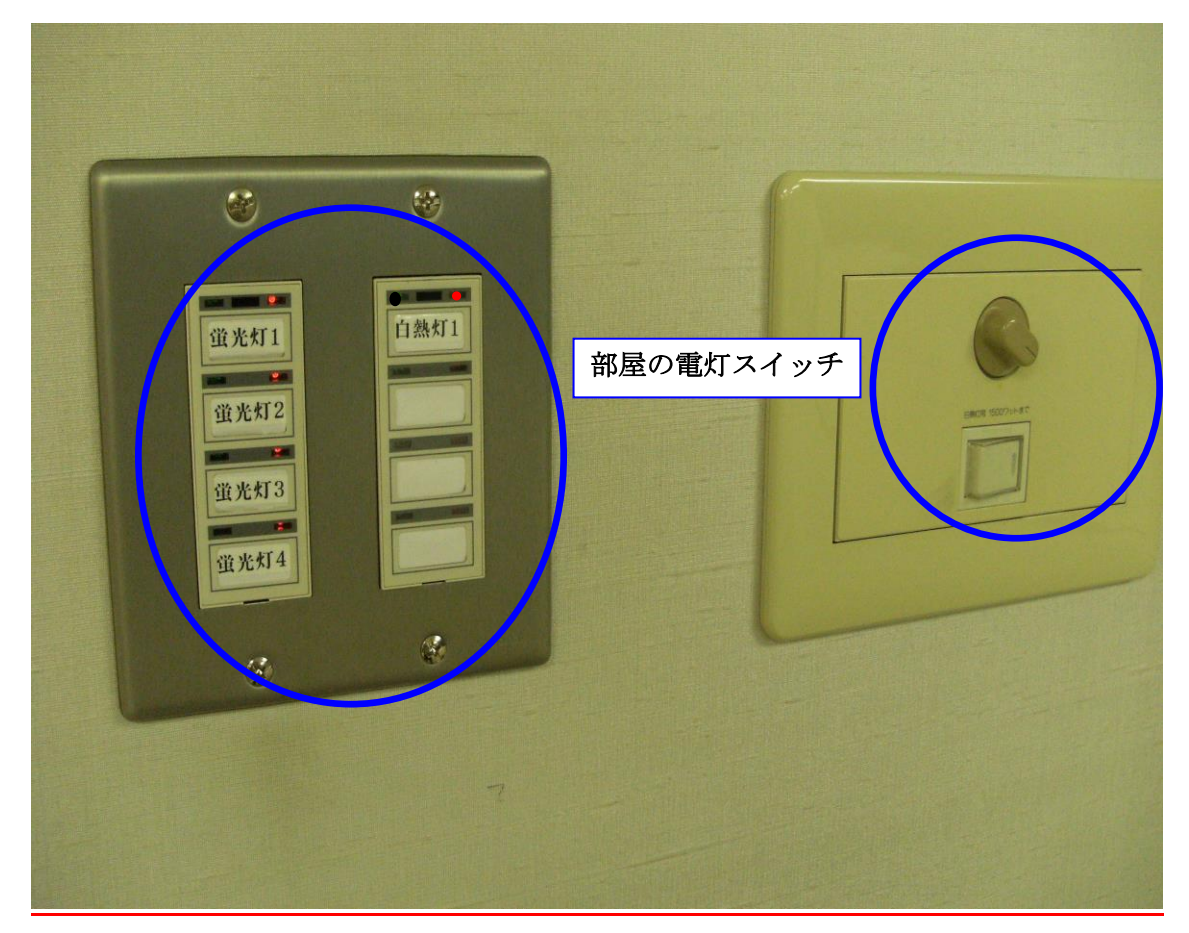

②映像機器をご使用の場合は、スクリーン前、講師席上部を 暗くし、映像を見やすくする。

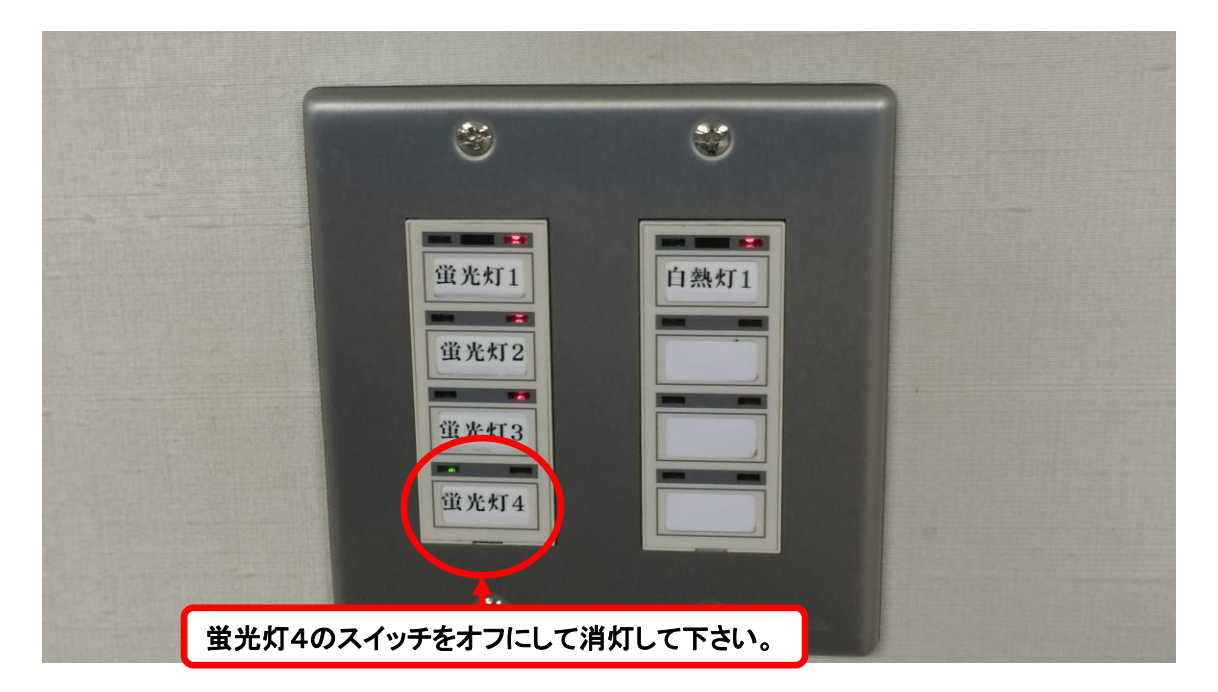

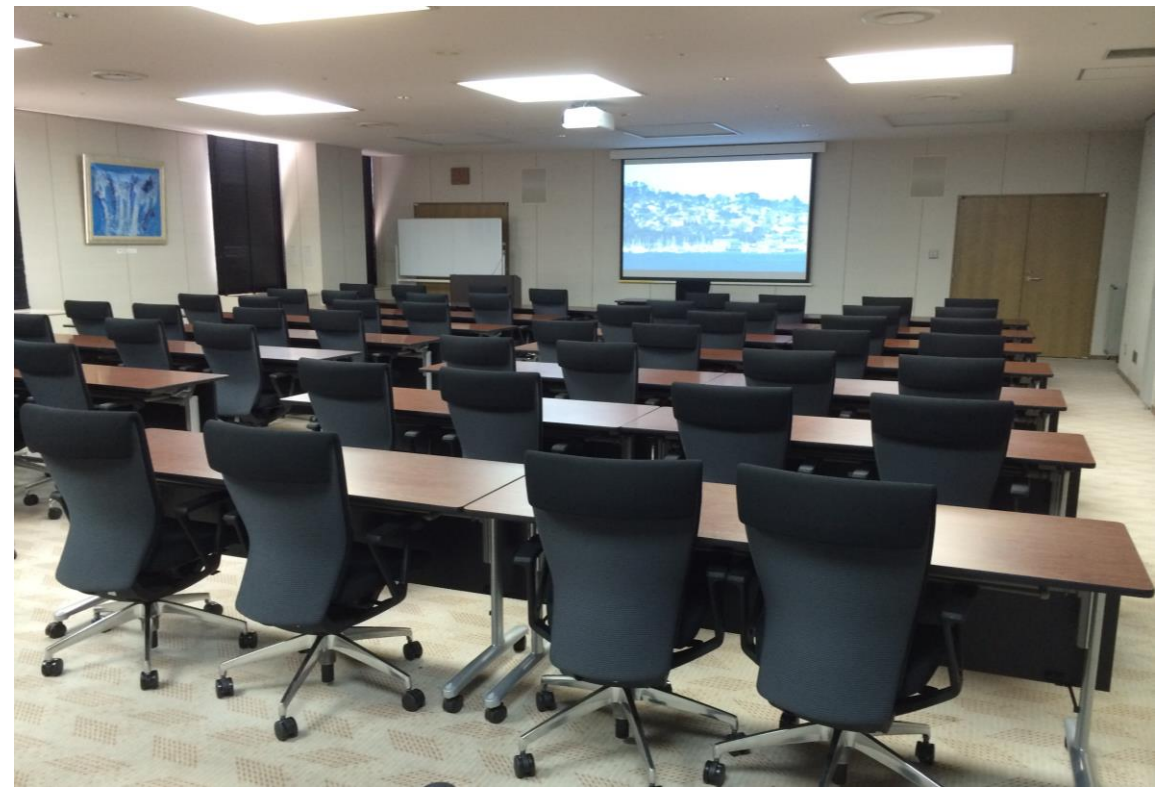

蛍光灯4のスイッチをオフにして消灯して、講師席上部の蛍光灯を消灯した状態

# ③白熱灯の灯だけにして、更に映像を見やすくする。

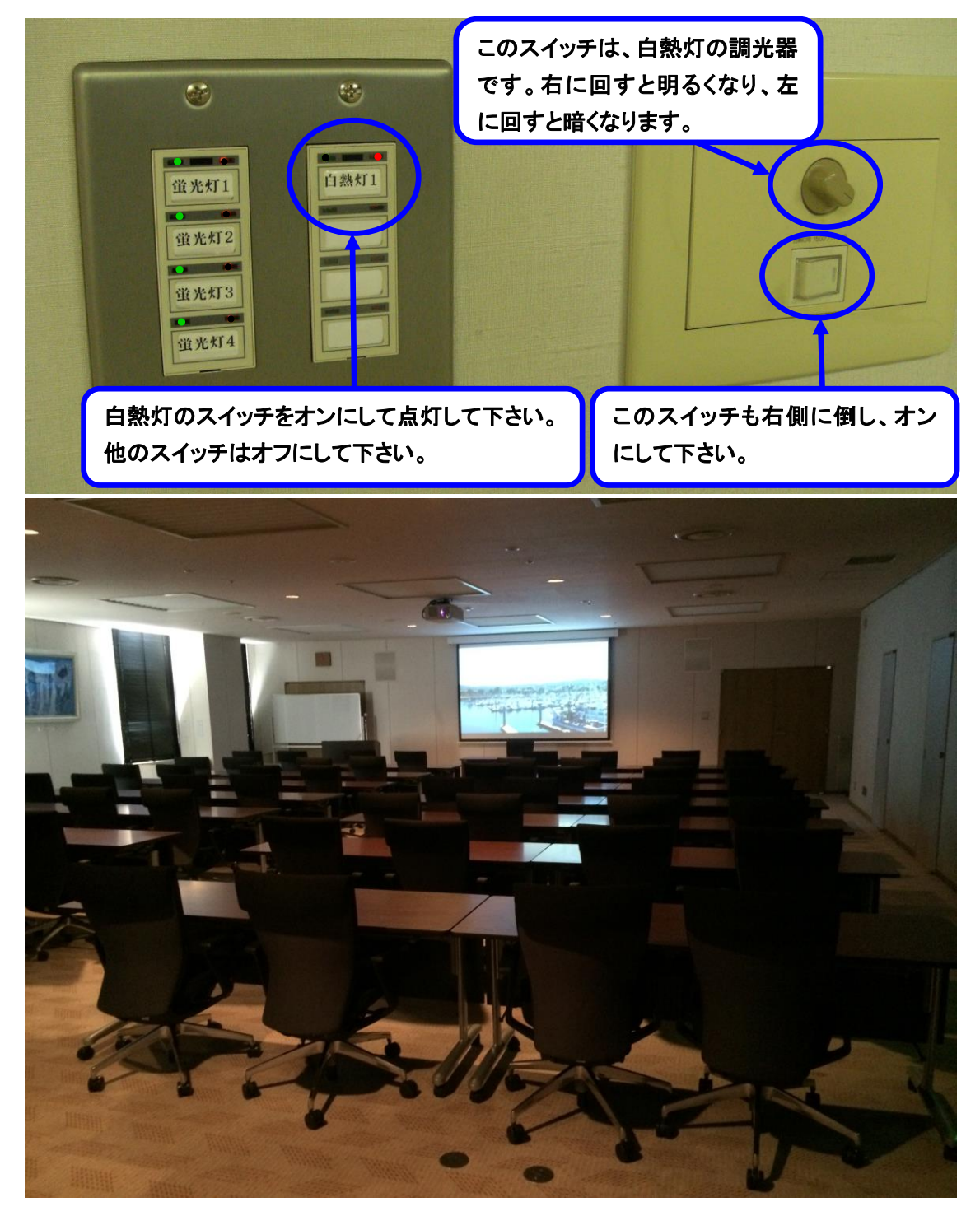

白熱灯スイッチのみオンにして、白熱灯だけの灯にした状態

### 5. 音響について

特別会議室の拡声装置は無料です。

①主出入り口のドアより入って右側の奥に音響操作卓があ

りますので電源を入れてご使用下さい。

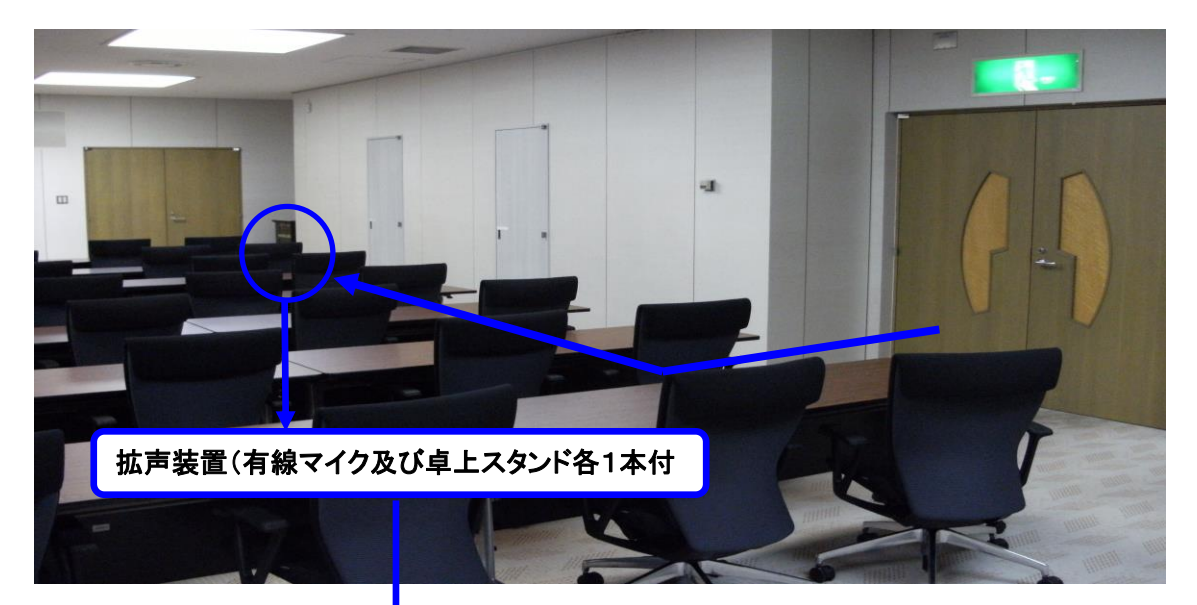

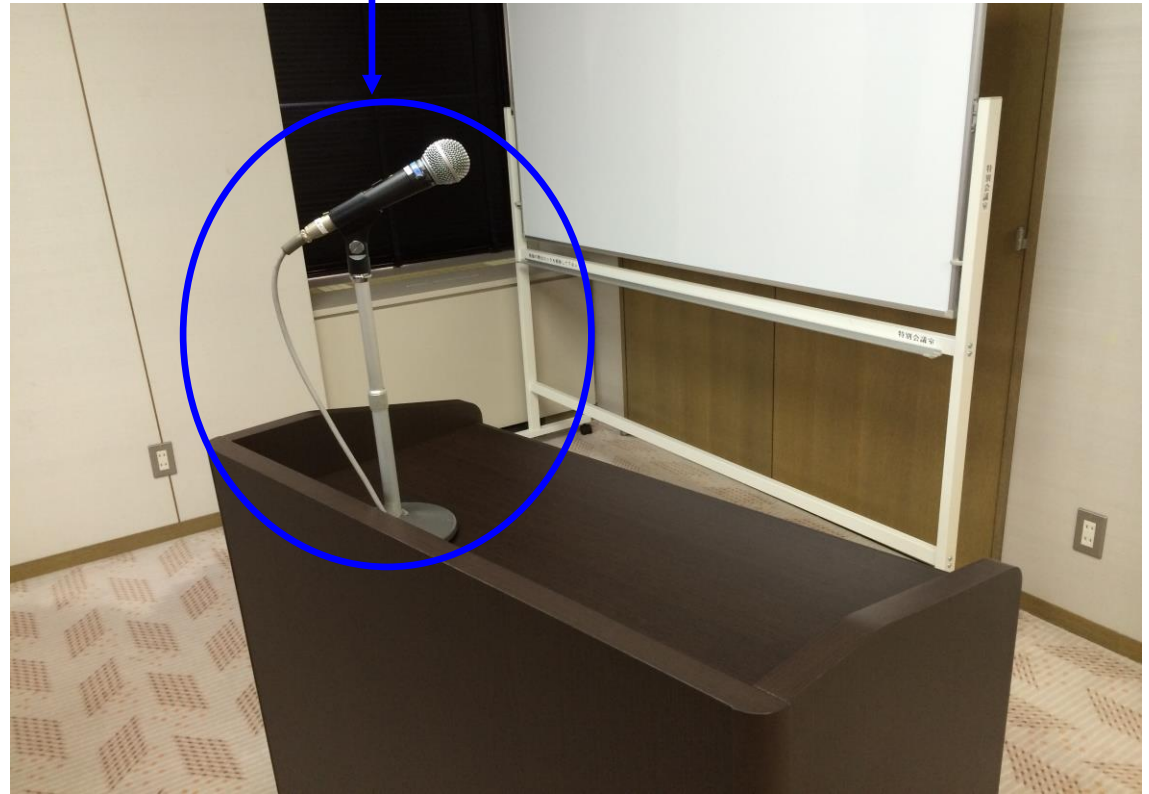

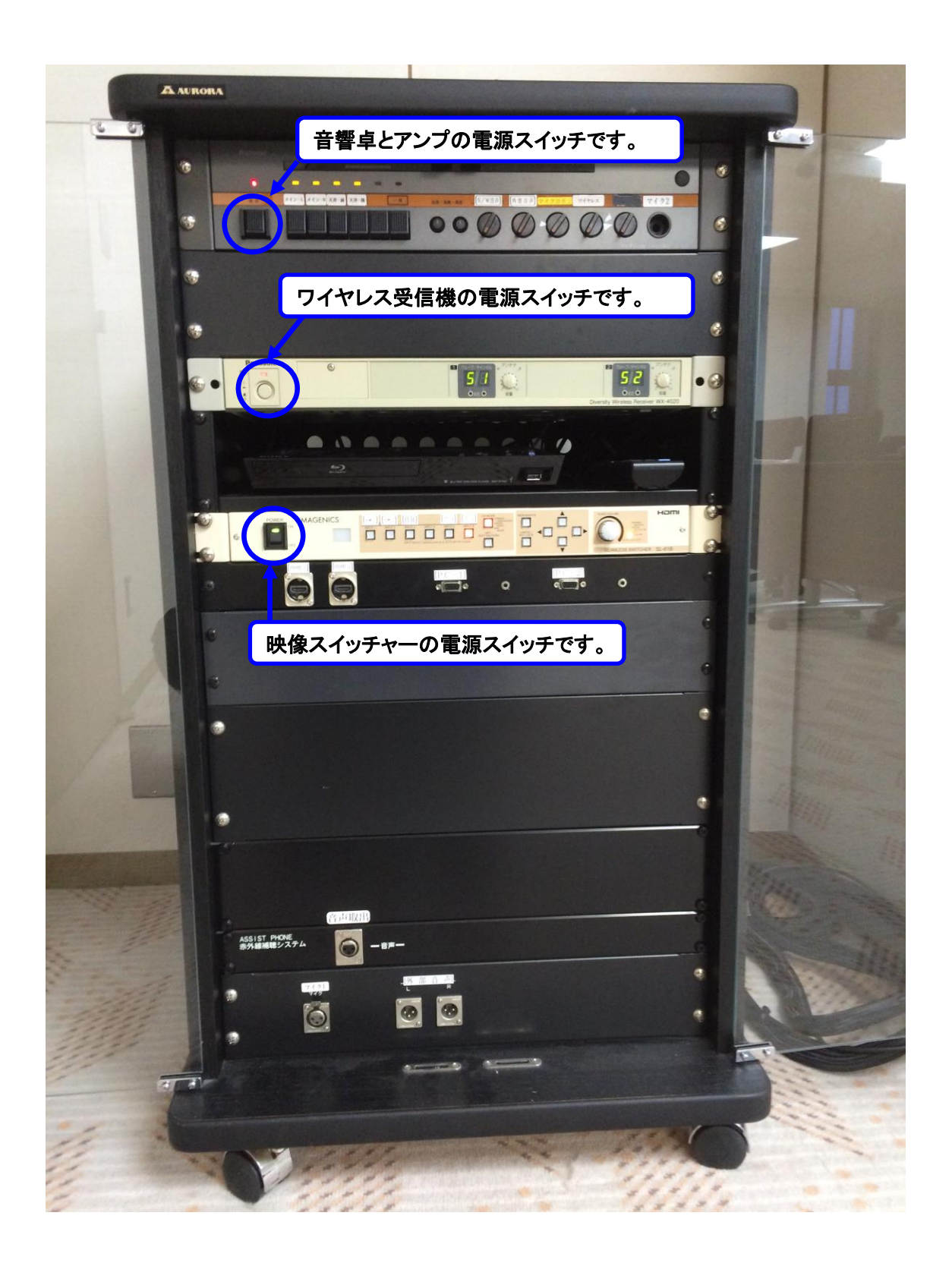

ご利用の際は音響設備電源を入れた後、有線マイクを 音響設備ラックマイクコンセント1又は2に接続し、

その後、マイクの手元スイッチを入れてご使用下さい。 また、ワイヤレスマイクは受信機電源が入っている事 ご確認後、ワイヤレスマイクの手元スイッチを入れて ご使用下さい。

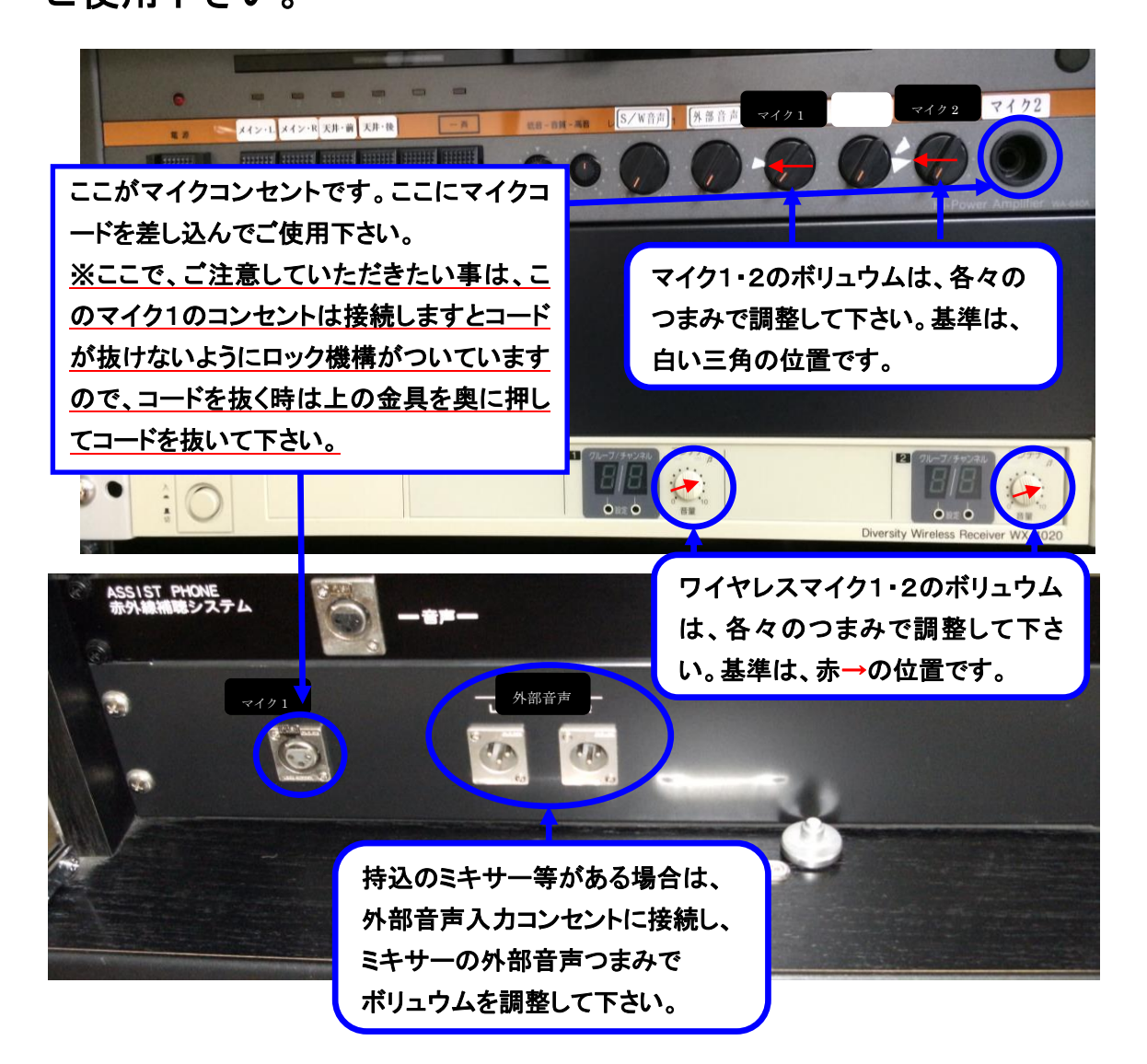

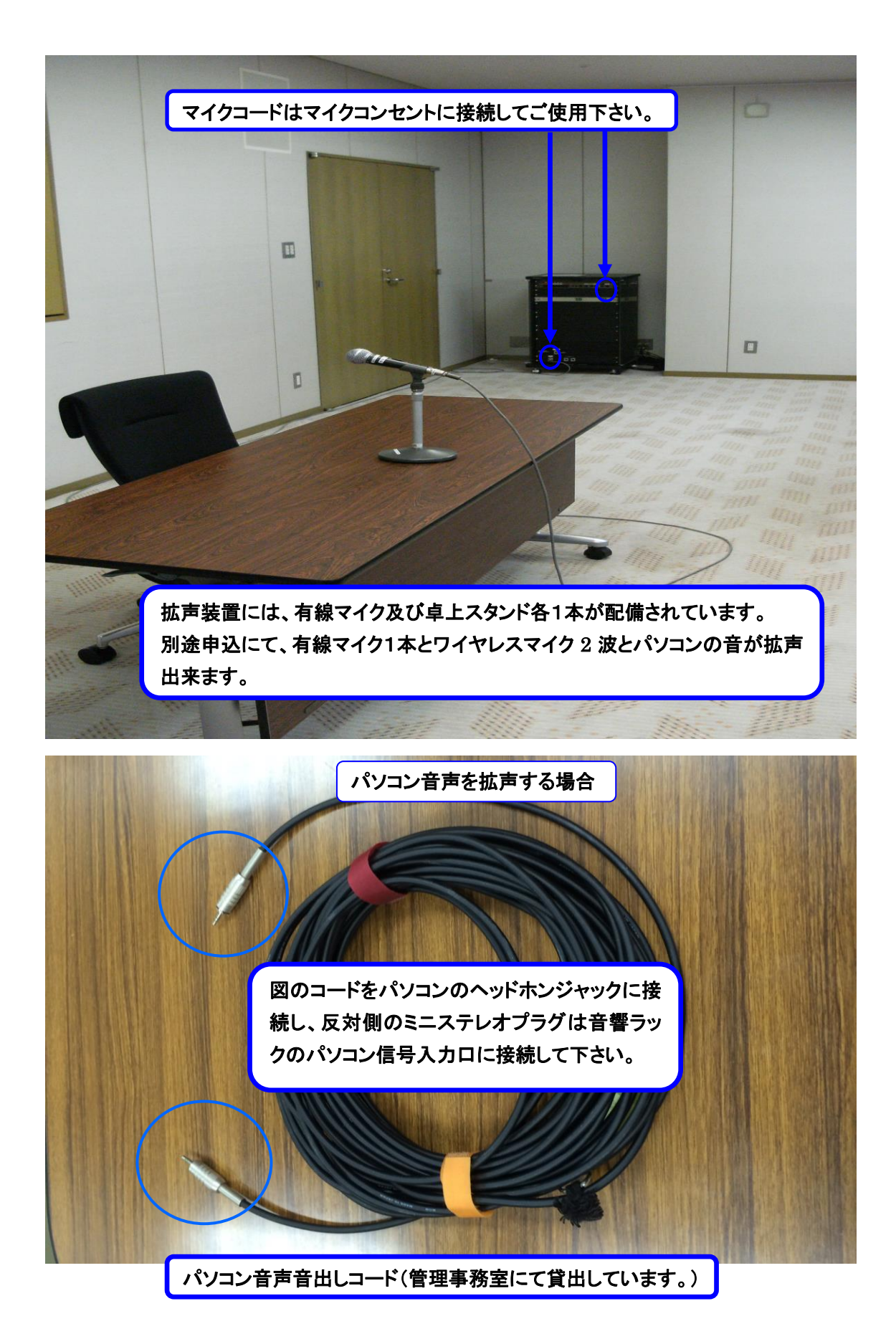

6. スクリーンについて

スクリーンは部屋に標準装備されていますので、ご使用 の場合は、鍵の受け渡し時にスクリーンのリモコンを貸 出します。

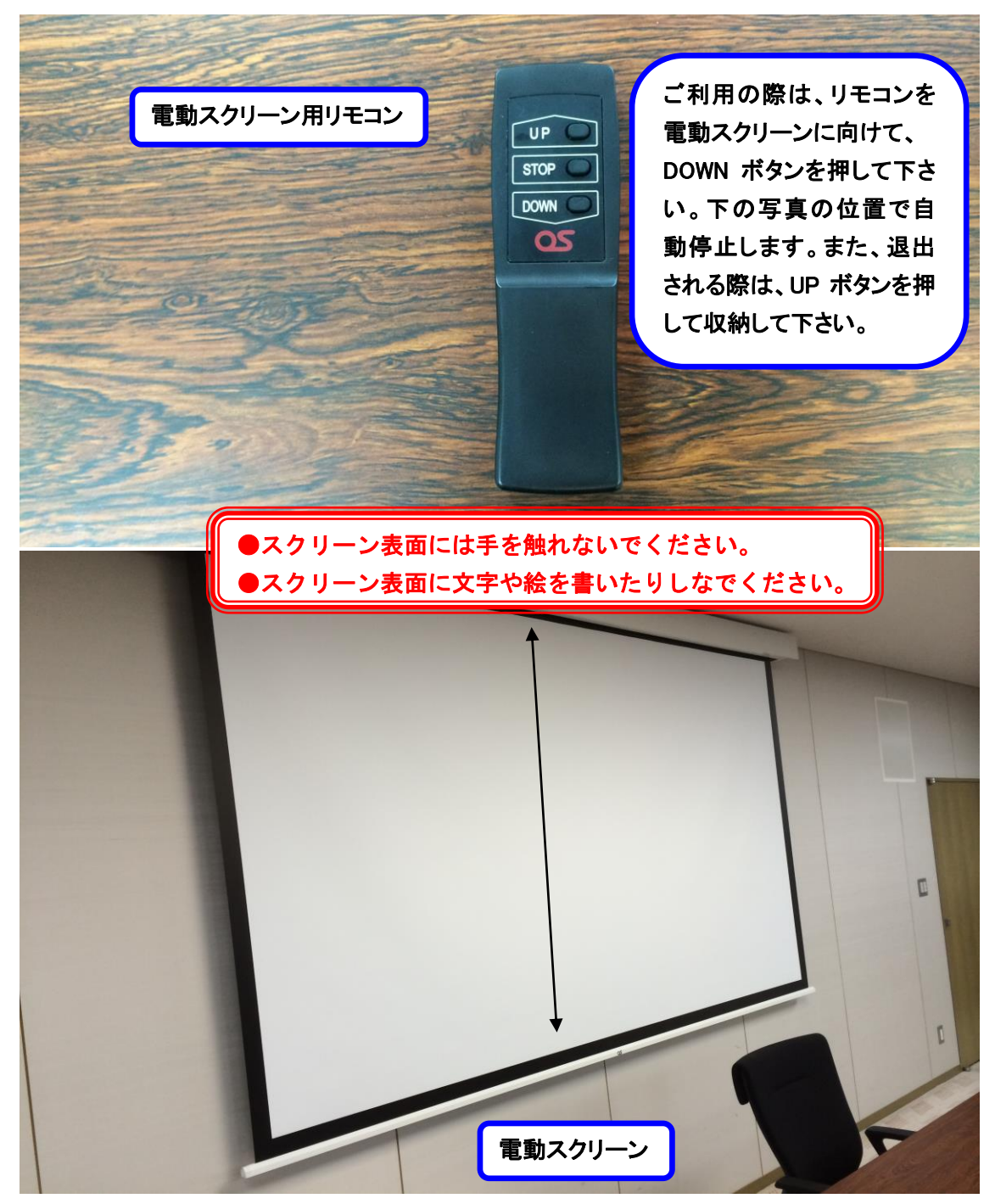

7. ホワイトボードについて

移動式ホワイトボードは1台配備していますが、この他 に壁面に取り付けてある化粧板・白板操作部で化粧板を開 いた後、白板操作部閉ボタンを押すとホワイトボードが出 て来ますので、ご使用下さい。更にホワイトボードが必要

な場合は管理事務室に

お申し出下さい。

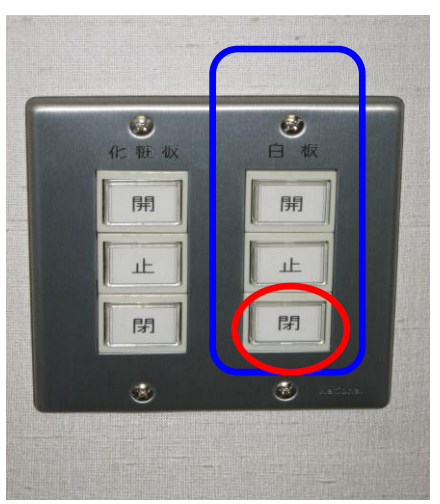

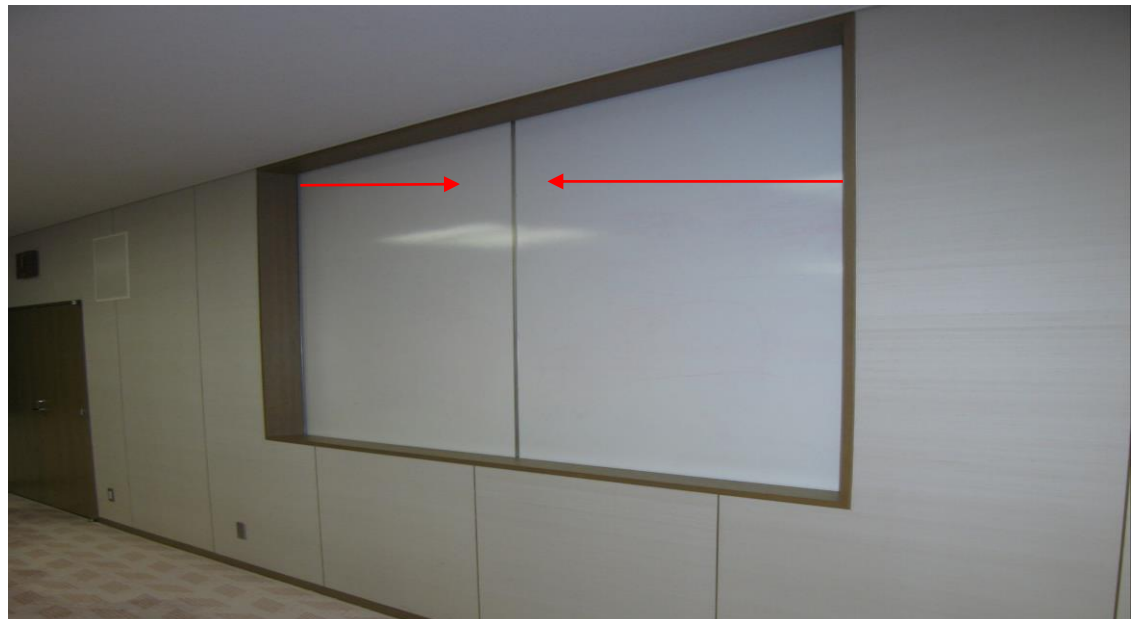

# 8. ブラインドについて

特別会議室のブラインド昇降は手動操作です。

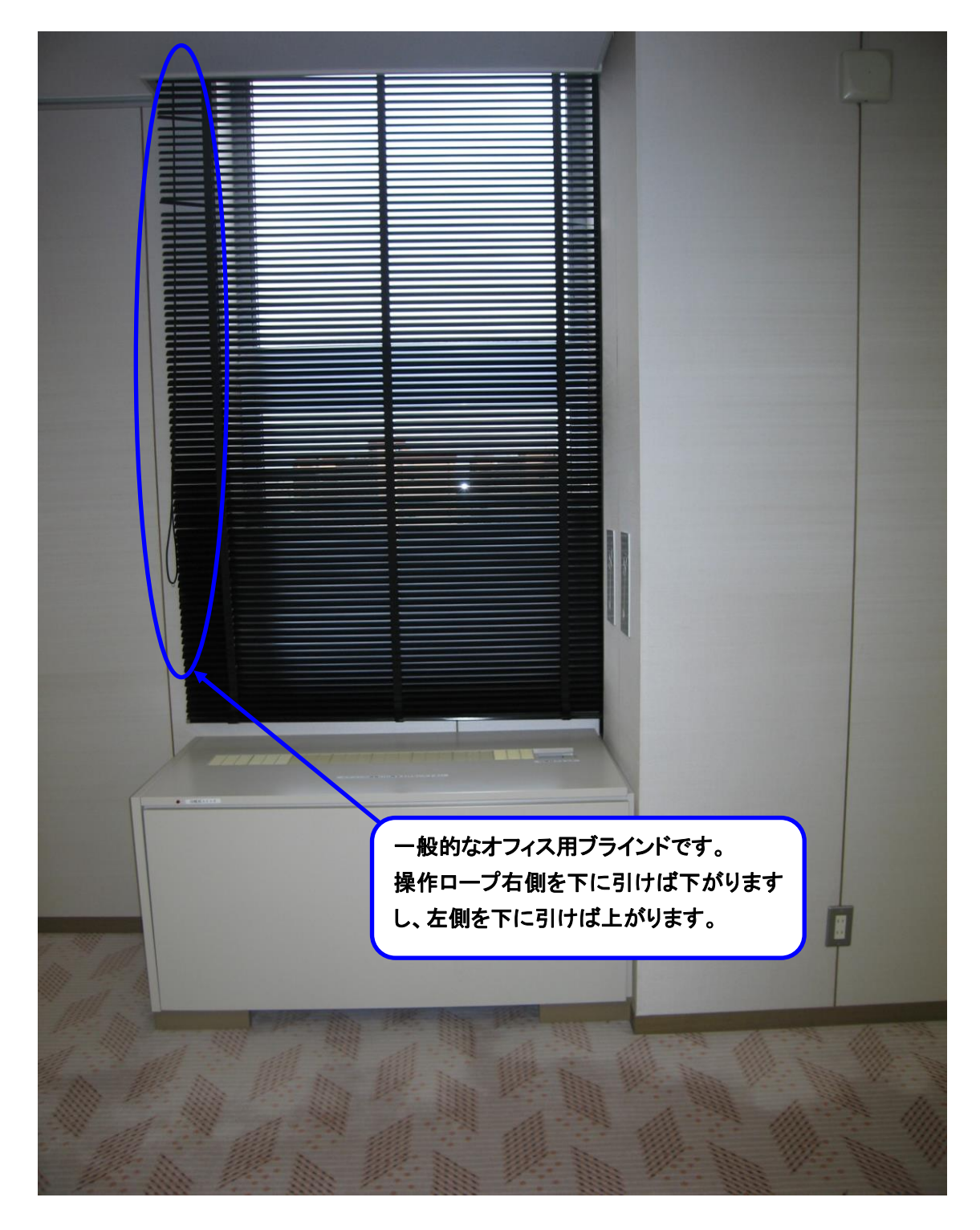

9. 映像について

ご利用前、当日のお申込(有料)で液晶プロジェクター (VP)、スライド機、オーバーヘッドプロジェクター(OHP) の映像をスクリーンに投影してご利用する事が出来ます。 ①天吊りプロジェクターをご使用になる場合は、プロジェ

クター、ブルーレイプレイヤー、スクリーンの3つの リモコンを貸出しますので、プロジェクターリモコンの 電源ボタンを押して電源を入れて下さい。

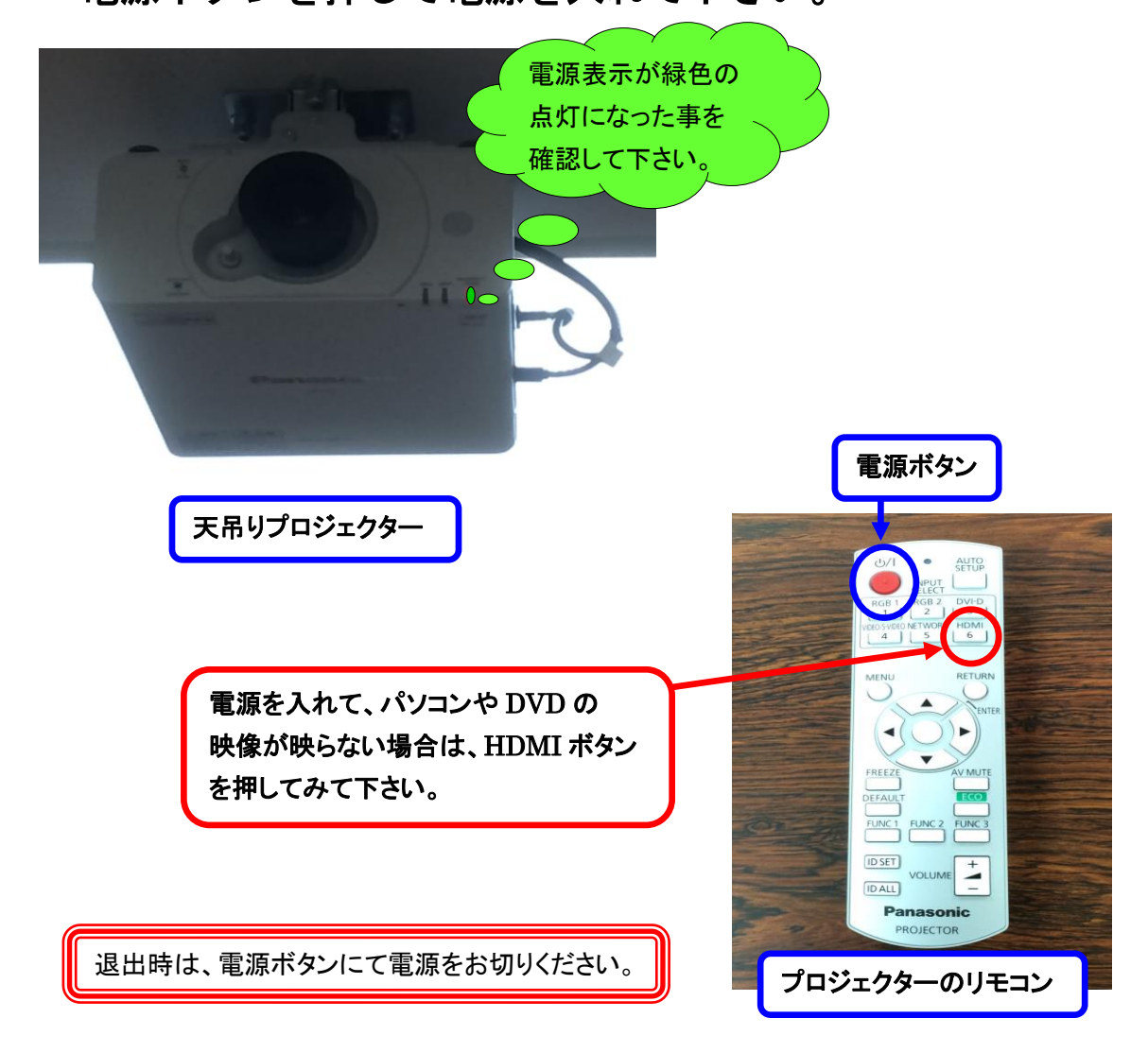

②パソコンの映像を映す場合は、パソコンとプロジェクタ ーを接続するパソコンケーブル(D-SUB 15 ピン オス 型ーオス型ケーブル)でパソコンと音響ラックの RGB 入 力端子に接続して下さい。

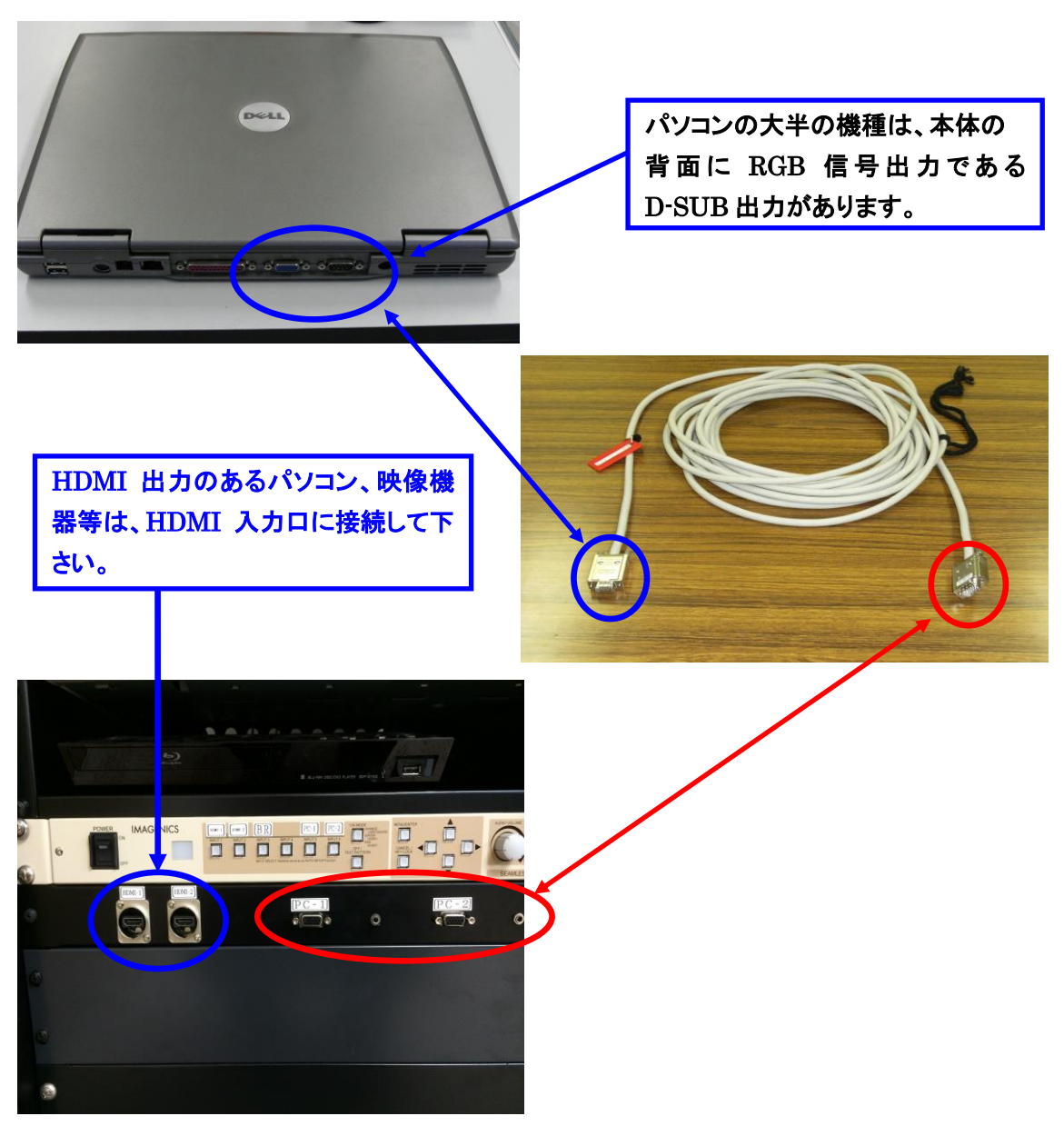

③パソコンケーブルの接続が完了しましたら、音響ラック 内の映像スイッチャー信号切替選択ボタンでRGBを選択 して下さい。直に映像が出る場合とパソコン側で映像切 替を行わないと映らない場合がありますし、また、解像 度が合わない場合も映らなかったり、映像画面の全画面 が映らない場合がありますので、ご利用前にパソコンの 取扱説明書にてご確認の上、ご使用下さい。

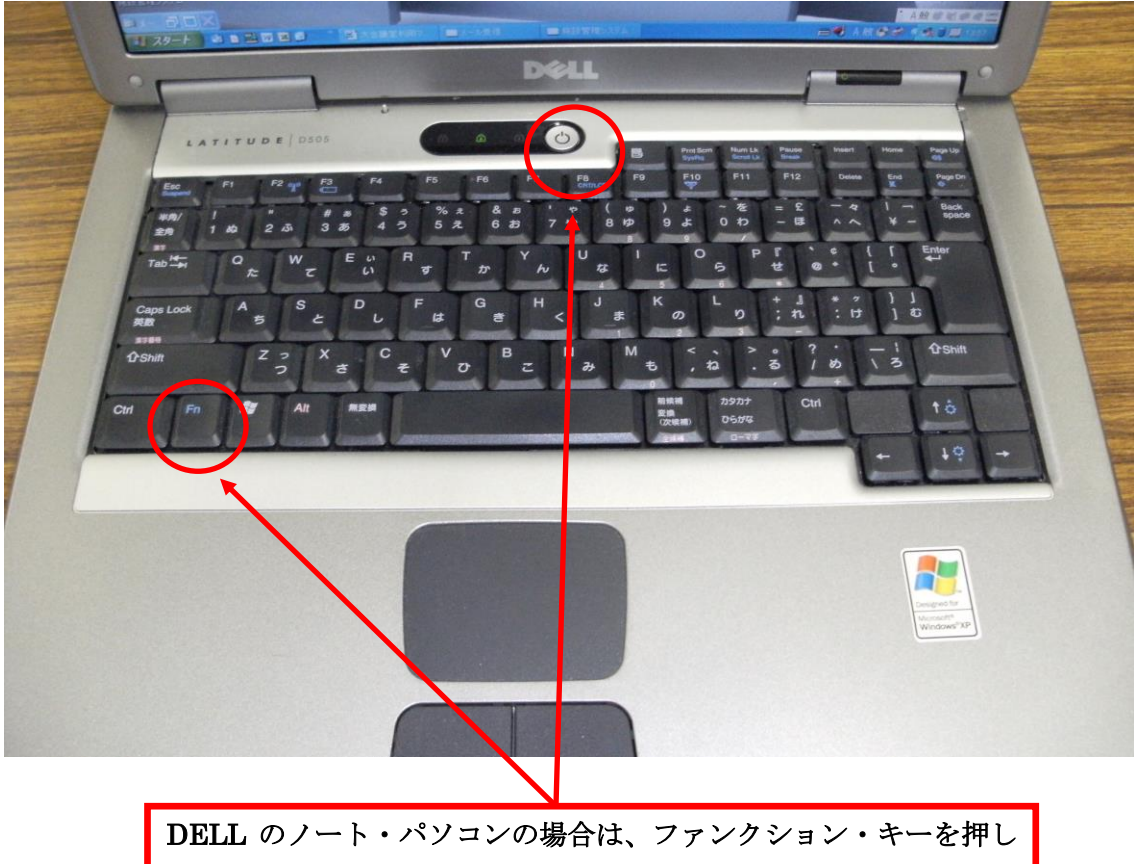

DELL のノート・パソコンの場合は、ファンクション・キーを押し ながら、F8を1回押すと映像信号がプロジェクターに送られます。 ご使用されるパソコンの機種によって、操作キーが異なりますので、 パソコンの取扱説明書でご確認下さい。

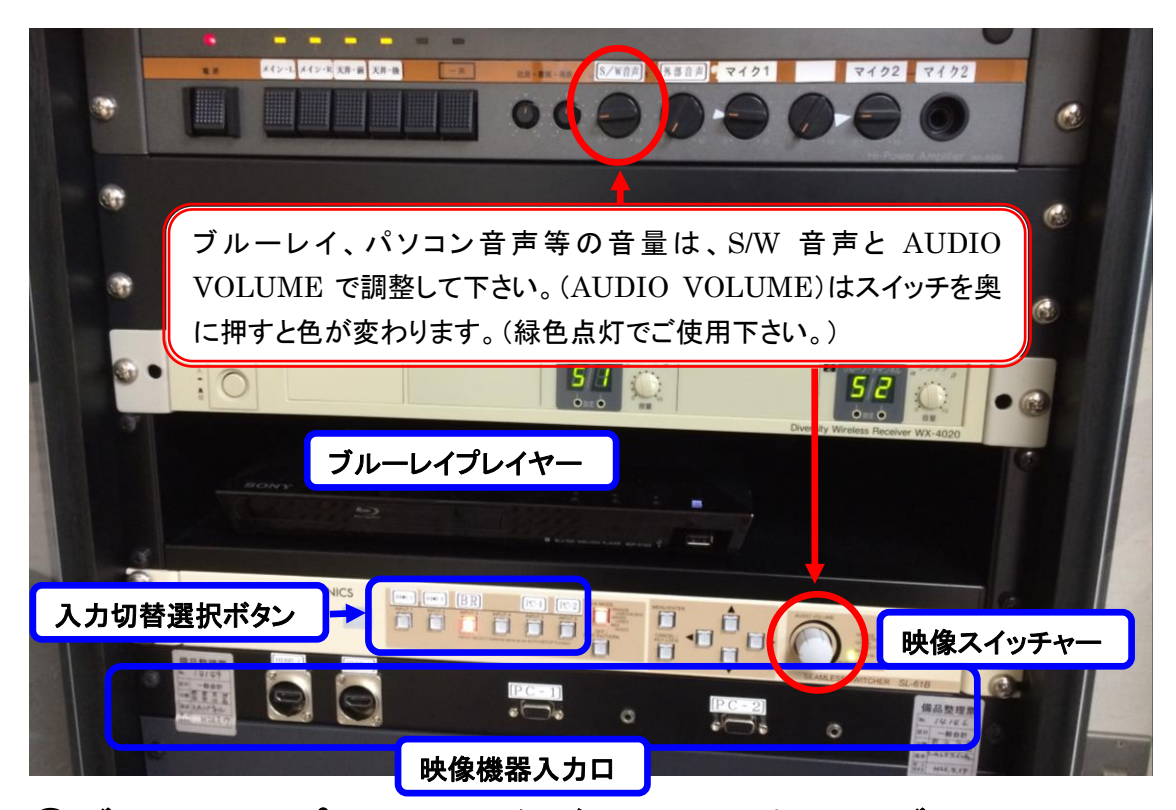

 ④ブルーレイプレイヤーをご利用の場合は、ブルーレイ プレーヤーのリモコンで電源を入れて、トレー開閉ボタ ンを押して、ディスクを入れてトレーを閉じて下さい。
 再生ボタン又は、決定ボタンを押して再生して下さい。
 その後、映像スイッチャーの入力切替選択ボタンの BR を 選択して下さい。

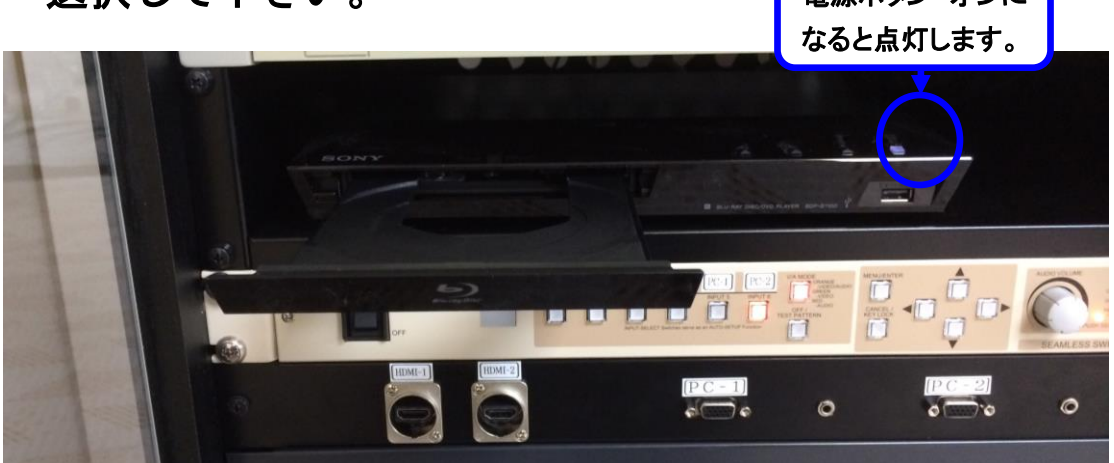

11. 電源について

大研修室には、壁の平行コンセントと床のコンセントを 合わせて、20A(2Kw)3回路で合計 6Kw 迄、使用出来ま すが電源をご使用される場合は、事前にお申込下さい。

(平行コンセントの位置については、別紙「特別会議室 机配置図」を参照して下さい。)

12. その他について

①受付用テーブルが1台ありますので、部屋の前にてご使用下さい。(部屋後方部に置いてあります。ご使用後には所定の位置に戻して下さい。)

☆<u>受付テーブルの追加使用は出来ませんので、ご了承下</u> <u>さい。</u>

13. 設備・機器の故障かな?!

よくあるお問い合わせ

①マイクの音が出ないのですが?

音響ラックの主電源を入れてあるか、ご確認下さい。

②プロジェクターの映像が映らないのですが?

P15~18 をご参照下さい。